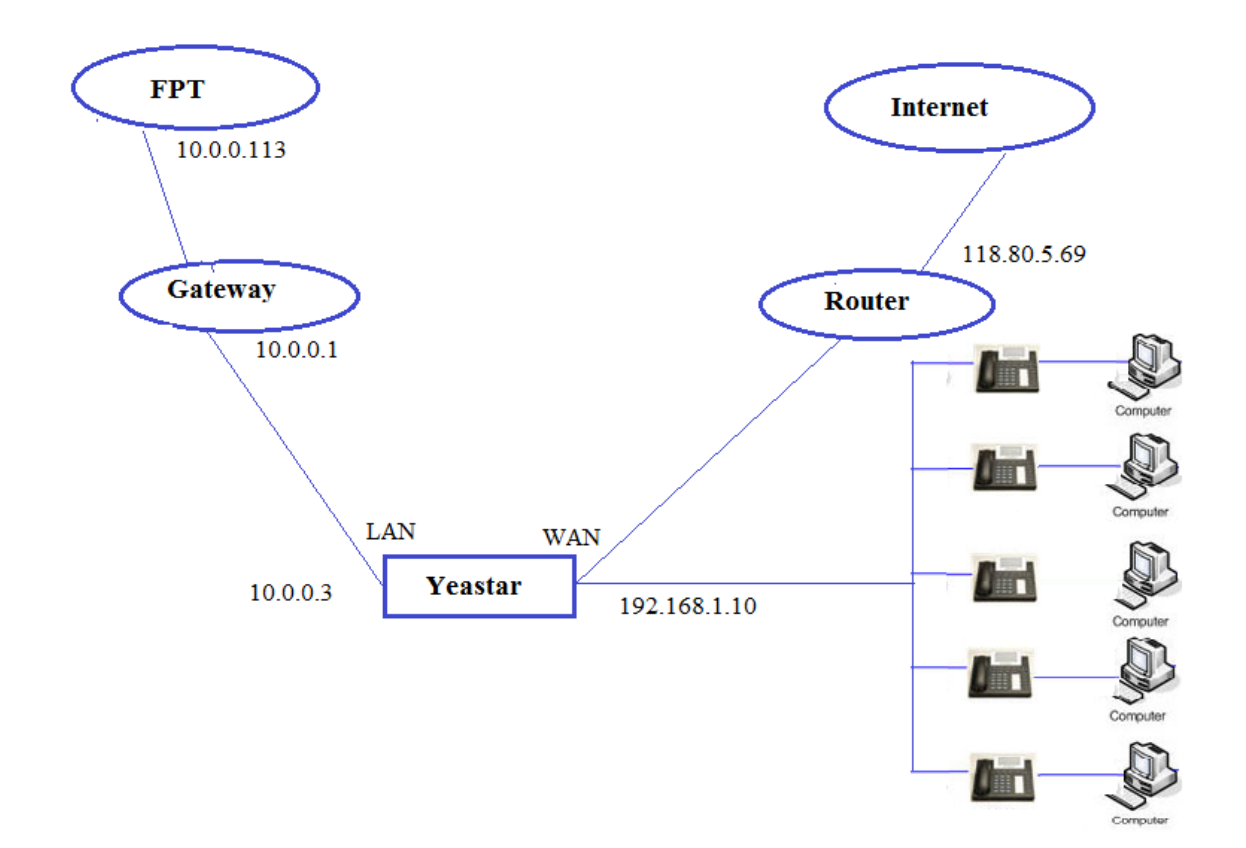

Host MPLS: 10.0.0.1/30

Sip Server: 10.0.0.113

# Các bước cấu hình MPLS:

#### Bước 1: Đặt địa chỉ IP

Click "Setting →System →Network →Settings" cấu hình

| Settings                                 |                                                                                                    |                                                                                                    |                                    |                                                                                                    |                                                                                                    | $-\Box \times$                             |
|------------------------------------------|----------------------------------------------------------------------------------------------------|----------------------------------------------------------------------------------------------------|------------------------------------|----------------------------------------------------------------------------------------------------|----------------------------------------------------------------------------------------------------|--------------------------------------------|
| > PBX                                    | Basic Settings                                                                                               | OpenVPN                                                                                                    | DDNS Settings                      | Static Routes                                                                                                    | Cellular Network                                                                                            | ICMP Detection                             |
| ✓ System<br>Network                      | Hostname:                                                                                                    | IPPBX                                                                                                    |                                    |                                                                                                    |                                                                                                    |                                            |
| Security                                 | Mode ①:                                                                                                    | Dual                                                                                                    | -                                  | Default Interface ①:                                                                                                    | WAN                                                                                                    | -                                          |
| User Permission<br>Date & Time           | Cellular Network ①:                                                                                          | Never                                                                                                    | •                                  |                                                                                                    |                                                                                                    |                                            |
| Email                                    | LAN                                                                                                    |                                                                                                    |                                    | WAN                                                                                                    |                                                                                                    |                                            |
| Storage<br>Hot Standby<br>> Event Center | DHCP St IP Address IP Address Subnet Mask : Di Gateway : Preferred DNS Serve Alternate DNS Serve Enable VLAN | atic IP Address<br><b>Địa chỉ host M</b><br>255.255.2<br><b>a chỉ gateway c</b><br>10.0.01<br>ar ①: 8.8.8.8<br>ar ①: | O PPPoE<br>IPLS<br>255.0<br>ùa FPT | <ul> <li>DHCP State</li> <li>DHCP State</li> <li>Diach</li> <li>Subnet Mask O:</li> <li>Diach</li> <li>Gateway O:</li> <li>Preferred DNS Server</li> <li>Alternate DNS Server</li> <li>Enable VLAN</li> <li>Cancel</li> </ul> | ic IP Address O<br>chỉ cống WAN củ<br>192.168.1.10<br>i gateway của tổng<br>192.168.1.1<br>0: 8.8.8.8<br>0: | PPPoE<br>a tổng đài Yeastar<br>đài Yeastar |

Click "Save".

# Bước 2: Tạo Static Route

Click "Setting  $\rightarrow$ System  $\rightarrow$ Network  $\rightarrow$ Static Routes  $\rightarrow$  Add" cấu hình

| Settings        |                   |                 |                   |               |                  |      | $-\Box$     |
|-----------------|-------------------|-----------------|-------------------|---------------|------------------|------|-------------|
| > PBX           | Basic Settings    | OpenVPN         | DDNS Settings     | Static Routes | Cellular Network | ICM  | P Detection |
| ✔ System        | Routing Table     | Static Routes   |                   |               |                  |      |             |
| Network         | _                 |                 | -                 |               |                  |      |             |
| Security        | Add               |                 |                   |               |                  |      |             |
| User Permission | Destination       | Subnet Mask     | Gateway           | Metric        | Interface        | Edit | Delete      |
| Email           | 10.0.0.113        | 255.255.255.255 | 10.0.0.1          | 0             | LAN              | 2    | Ō           |
| Storage         | ۲ŀ                |                 | ٦Ļ                |               |                  |      |             |
| Hot Standby     | Địa chỉ Sip Serve | r Đị            | a chỉ gateway của | FPT           |                  |      |             |
| > Event Center  |                   |                 | - •               |               |                  |      |             |
|                 |                   |                 |                   |               |                  |      |             |

Bước 3: Ping lên Gateway: để biết tổng đài Yeastar kết nối với FPT chưa.

| 🔀 Maintenance      |                                                                                                    |                                                                            |         |            | $-\Box \times$ |
|--------------------|----------------------------------------------------------------------------------------------------|----------------------------------------------------------------------------|---------|------------|----------------|
| Upgrade            | Ethernet Capture Tool                                                                                                    | Port Monitor Tool                                                          | IP Ping | Traceroute |                |
| Backup and Restore | Host: 10.0.0.1                                                                                                    |                                                                            |         |            |                |
| Reboot             | Start                                                                                                    | Stop                                                                       |         |            |                |
| Reset              | Result                                                                                                    |                                                                            |         |            |                |
| System Log         | start<br>PING 10.0.0.1 (10.0.0.1): 56<br>64 bytes from 10.0.0.1: seq=                                                        | data bytes<br>0 ttl=64 time=0.547 ms                                       |         |            |                |
| Operation Log      | 64 bytes from 10.0.0.1: seq=<br>64 bytes from 10.0.0.1: seq=<br>64 bytes from 10.0.0.1: seq=                                 | 1 ttl=64 time=0.416 ms<br>2 ttl=64 time=0.445 ms<br>3 ttl=64 time=0.502 ms |         |            |                |
| Troubleshooting    | 64 bytes from 10.0.0.1: seq=<br>64 bytes from 10.0.0.1: seq=<br>64 bytes from 10.0.0.1: seq=<br>64 bytes from 10.0.0.1: seq= | 4 ttl=64 time=0.436 ms<br>5 ttl=64 time=0.406 ms<br>6 ttl=64 time=0.438 ms |         |            |                |

# Bước 4: Tạo SIP Trunk Peer với FPT

Click "Settings → PBX → Trunk → Add → Basic " cấu hì:nh

|            |                                                          | Edit V                                                                                                    | olP Peer Trunk(FPT)                                                                                                    |                                                                                                    |                                                                                                    |
|------------|----------------------------------------------------------|----------------------------------------------------------------------------------------------------|----------------------------------------------------------------------------------------------------|----------------------------------------------------------------------------------------------------|----------------------------------------------------------------------------------------------------|
| Codec      | Advanced                                                 | DOD                                                                                                    | Adapt Caller ID                                                                                                    |                                                                                                    |                                                                                                    |
| atus 🕕:    | Enabled                                                  | Chọn en                                                                                                    | abled                                                                                                    | Chon loai SIP Peer Tru                                                                                                    | nk                                                                                                    |
|            | SIP                                                      | ~                                                                                                    | Trunk Type:                                                                                                    | Peer Trunk                                                                                                    | Ŧ                                                                                                    |
| Name:      | FPT                                                      |                                                                                                    | Transport ①:                                                                                                    | UDP                                                                                                    | -                                                                                                    |
| ne/IP 🕕:   | Địa chỉ host MPL<br>10.0.0.113                           | Ĵ                                                                                                    | : 5060                                                                                                    | Chọn giao thức UDP                                                                                                    |                                                                                                    |
| <b>D</b> : | 10.0.0.113                                               | Ðia chỉ                                                                                                    | host MPLS                                                                                                    |                                                                                                    |                                                                                                    |
| ole SLA 🕕  | If enabled, this trunk                                   | will not be avai                                                                                                    | ilable in routes or other channels.                                                                                                    |                                                                                                    |                                                                                                    |
|            |                                                          |                                                                                                    |                                                                                                    |                                                                                                    |                                                                                                    |
|            |                                                          |                                                                                                    |                                                                                                    |                                                                                                    |                                                                                                    |
|            |                                                          |                                                                                                    |                                                                                                    |                                                                                                    |                                                                                                    |
|            |                                                          |                                                                                                    |                                                                                                    |                                                                                                    |                                                                                                    |
|            |                                                          |                                                                                                    |                                                                                                    |                                                                                                    |                                                                                                    |
|            |                                                          |                                                                                                    | Save Cancel                                                                                                    |                                                                                                    |                                                                                                    |
|            | Codec<br>atus ①:<br>Name:<br>ne/IP ①:<br>D:<br>ole SLA ① | Codec     Advanced       atus ①:     Enabled       SIP     SIP       Name:     FPT       Dia chỉ host MPL     10.0.0.113       D:     10.0.0.113       De SLA ①     If enabled, this trunk of | Edit V<br><u>Codec</u> Advanced DOD<br>atus ①: Enabled Chon en<br>SIP *<br>Name: FPT<br>Địa chỉ host <u>MPLS</u><br>ne/IP ①: 10.0.0.113<br>①: 10.0.0.113 Địa chỉ<br>whe SLA ① If enabled, this trunk will not be ava | Codec       Advanced       DOD       Adapt Caller ID         atus ①:       Enabled       Chon enabled         SIP       Trunk Type:         Name:       FPT       Transport ①:         Dja chỉ host MPLS       :       5060         O:       10.0.113       Dja chỉ host MPLS         Nek SLA ①       If enabled, this trunk will not be available in routes or other channels. | Edit VolP Peer Trunk (FPT)         Codec       Advanced       DOD       Adapt Caller ID         atus ①:       Enabled       Chon enabled       Chon loại SIP Peer Trunk         SIP       Trunk Type:       Peer Trunk       Peer Trunk         Name:       FPT       Transport ①:       Dia chi host MPLS       UDP         Mel/P ①:       10.0.113       Dja chi host MPLS       Chon giao thức UDP         D:       10.0.113       Dja chi host MPLS       Dia chi host MPLS         Mel SLA ①       If enabled, this trunk will not be available in routes or other channels. |

Click "Save".

Kiểm tra Monitor xem đường Trunk đăng ký được chưa. Click " PBX Monitor  $\rightarrow$  Trunk" để xem. Nếu đăng ký được thì "Trunk Status" sẽ hiện màu xanh, nếu đăng ký không được sẽ không hiện màu xanh.

| 🔁 PBX Monitor   |                              |            |          | $-\Box \times$   |
|-----------------|------------------------------|------------|----------|------------------|
| Extensions      | Trunks                       |            |          |                  |
| Trunks          |                              |            |          | Trunk Name       |
| Concurrent Call | Trunk Status                 | Trunk Name | Туре     | Hostname/IP/Port |
| Conference      | *                            | <u>FPT</u> | SIP-Peer | 10.0.0.113       |
|                 | Đăng ký được sẽ hiện màu xan | h          |          |                  |

### Bước 5: Tạo Outbound Routes

Click "Settings  $\rightarrow$  PBX  $\rightarrow$  Call Control  $\rightarrow$  Outbound Routes  $\rightarrow$  Add" cấu hình:

|                         | Edit Outbound Routes ( Out_Routes )                                                                                                    |                                      |                                |        |  |  |  |  |  |
|-------------------------|----------------------------------------------------------------------------------------------------|--------------------------------------|--------------------------------|--------|--|--|--|--|--|
| Name 🛈:                 | Out_Routes Dặt tên cho Outbound Routes                                                                                                    |                                      |                                |        |  |  |  |  |  |
| Dial Patterns ①:        | +                                                                                                    |                                      |                                |        |  |  |  |  |  |
| Patterns                | Strip                                                                                                    | Prepend                              | Edit                           | Delete |  |  |  |  |  |
| OZ.<br>Member Trunks ①: | Định dạng số điện thoại được<br>hiện cuộc gọi                                                                                                    | phép thực                            | 2                              | ā      |  |  |  |  |  |
|                         | Edit Outbound Routes ( Out_Routes )         ):       Out_Routes       Dit fen cho Outbound Routes         terns O:       Image: Colspan="2">Image: Colspan="2">Image: Colspan="2" Image: Colspan="2" Image: Colspa=""2" Image: Colspan="2" Image: Colspan="2 |                                      |                                |        |  |  |  |  |  |
|                         |                                                                                                    | FPT (SIP-Peer) Đường Tr<br>định tuyế | unk được chọn<br>n cuộc gọi ra | để     |  |  |  |  |  |
|                         |                                                                                                    | <<                                   | ¥                              |        |  |  |  |  |  |

| Member Extens  | sions ①:                                   |                                                                                                    |   |
|----------------|--------------------------------------------|----------------------------------------------------------------------------------------------------|---|
|                | Available                                  | Selected                                                                                                    |   |
|                |                                            | 1000 - 1000           1001 - 1001           1002 - 1002           Các Extensions được           Chọn cho phép gọi ra           C |   |
| Password ①:    | None Nhập mật khả<br>None: không<br>Hunt ① | ầu khi thực hiện cuộc gọi.<br>chọn mật khẩu                                                                                      |   |
| Time Condition | 0: Workday Chọn điều H<br>gọi ra           | ciện thời gian cho cuộc<br>Save Cancel                                                                                           | Ŧ |

Click "Save".

# Bước 6: Tạo Inbound Route

Click "Settings  $\rightarrow$  PBX  $\rightarrow$  Call Control  $\rightarrow$  Inbound Routes  $\rightarrow$  Add" cấu hình:

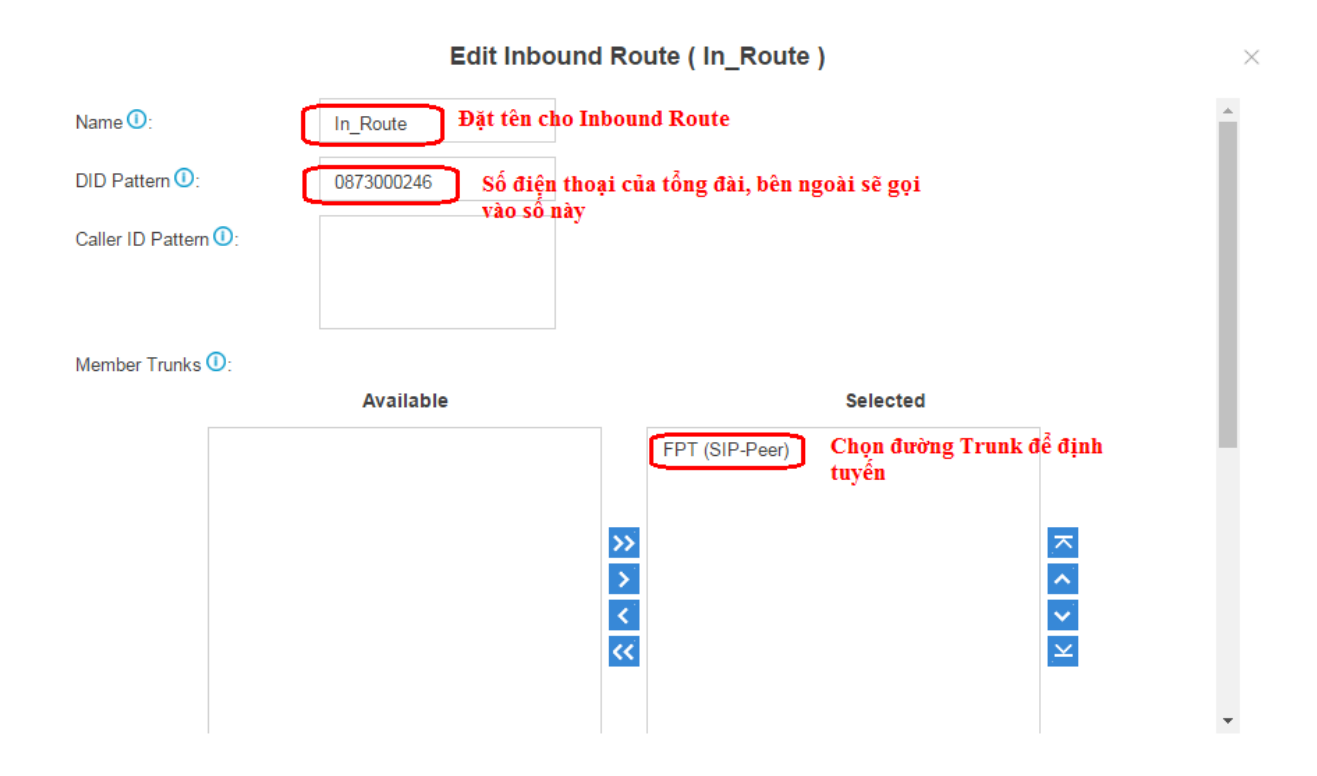

| 🕑 Enable Time                                                                                                    | Condition                              | (Reset:*800)          | +           |              |        |                       |            |         |           |
|----------------------------------------------------------------------------------------------------|----------------------------------------|-----------------------|-------------|--------------|--------|-----------------------|------------|---------|-----------|
| Chọn điều ki<br>Overwritten                                                                                                    | <b>iện thời gian</b><br>Time Condition | Destination           |             | Feature Code | Delete |                       | Prior      | ity     |           |
|                                                                                                    | [Other Time]                           | IVR -                 | 5500 👻      |              | Ē      | $\overline{\diamond}$ | $\bigcirc$ | $\odot$ | $\otimes$ |
| Khi nằm ngoài điều kiện thời gian thì cuộc gọi chuyển về IVR         Distinctive Ringtone ①:         Image: State of the state of the state of |                                        |                       |             |              |        |                       |            |         |           |
| Fax Destination                                                                                                    | : Extens                               | sion 🔻                | 1000 - 1000 |              | -      |                       |            |         |           |
| Ch                                                                                                    | uyển gửi nhận Fa                       | x tại Extension<br>Sa | ve Cancel   |              |        |                       |            |         |           |
|                                                                                                    |                                        |                       | Hết         |              |        |                       |            |         |           |